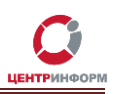

# JaCarta. Разблокировка PIN-кода пользователя. Разблокировка ключа при неверном вводе PINкода администратора в приложении PKI.

РУКОВОДСТВО ПОЛЬЗОВАТЕЛЯ

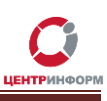

# Оглавление

| Термины и сокращения                                                                                                   | 3  |
|----------------------------------------------------------------------------------------------------|----|
| Введение                                                                                                    | 3  |
| 1. Общая информация                                                                                                    | 3  |
| 2. Разблокировка PIN-кода пользователя                                                                                 | 4  |
| 2.1. Приложение РКІ                                                                                                    | 4  |
| 2.2. Приложение ГОСТ                                                                                                   | 6  |
| 2.3. Дополнительная информация                                                                                         | 8  |
| <ol> <li>Разблокировка Электронного ключа (при неверном вводе PIN-кода администратора в<br/>приложении PKI)</li> </ol> | 9  |
| 3.1. Разблокировка Электронного ключа                                                                                  | 9  |
| 3.2. Персонализация ключа                                                                                              | 10 |

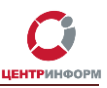

### Термины и сокращения

Пользователь – конечный пользователь электронного ключа.

Электронный ключ — электронный ключ JaCarta; также в тексте могут встречаться понятия «устройство», «носитель» или «токен», имеющие сходное значение.

Приложение – программное обеспечение, установленное на электронный ключ.

Приложение РКІ – отвечает за аутентификацию организации-владельца ключа.

**Приложение ГОСТ** – отвечает за формирование усиленной квалифицированной электронной подписи (ЭП).

**Персонализация** – установка для электронного ключа основных параметров использования (в т.ч. PIN-кодов пользователя и администратора). В документации также может встречаться понятие «инициализация», имеющее сходное значение.

### Введение

Данная инструкция предназначена для следующих случаев:

- 1. Клиент, исчерпав максимальное количество попыток ввода, заблокировал пользовательский PIN-код для приложений PKI или ГОСТ.
- 2. Пользователь, исчерпав количество попыток ввода PIN-кода администратора для приложения PKI, заблокировал Электронный ключ.

### 1. Общая информация

Клиенты ФГУП «ЦентрИнформ» получают электронные ключи модели JaCarta PKI/ГОСТ SE (далее JaCarta). У ключей данной модели существует ряд особенностей, о которых пользователю будет полезно знать.

| Приложение | Максимальное кол-во попыток<br>ввода |                           | РІN-код      | PIN-код        |  |
|------------|--------------------------------------|---------------------------|--------------|----------------|--|
|            | PIN-кода                             | PIN-кода                  | пользователя | администратора |  |
|            | пользователя                         | администратора            |              |                |  |
| РКІ        | 10                                   | не менее 3-х <sup>1</sup> | 11111111     | 0000000        |  |
| ГОСТ       | 10                                   | 10                        | 0987654321   | 1234567890     |  |

Настройки PIN-кодов по умолчанию для электронного ключа JaCarta PKI/ГОСТ:

Таблица 1

<sup>1</sup> Максимальное количество попыток ввода PIN-кода администратора зависит от настроек профиля персонализации. Чтобы узнать количество попыток для вашего ключа, зайдите в **Единый клиент JaCarta** –> «Информация о токене» -> «Полная информация».

Руководство пользователя от 20.07.2015г.

Поведение ключа при разблокировке PIN-кода пользователя:

| Приложение | Поведение ключа при разблокировке PIN-кода пользователя        |
|------------|----------------------------------------------------------------|
| РКІ        | в ходе разблокировки вводится новый PIN-код                    |
| ГОСТ       | PIN-код остается прежним, обнуляется счетчик неудачных попыток |

Таблица 2

Поведение ключа при блокировке PIN-кода администратора:

| Приложение | Поведение ключа при блокировке PIN-кода администратора   |
|------------|----------------------------------------------------------|
| РКІ        | возможна разблокировка с потерей данных в приложении PKI |
| ГОСТ       | разблокировка не возможна                                |

Таблица З

**Важно!** Если ключ был заблокирован после исчерпания попыток ввода PIN-кода администратора <u>в приложении ГОСТ</u>, необходимо обратиться в поддержку производителя (<u>http://www.aladdin-</u> <u>rd.ru/support/tickets/jacarta</u>). Самостоятельно произвести разблокировку вы **не сможете**.

## 2. Разблокировка PIN-кода пользователя

**Важно!** Для работы с электронными ключами JaCarta в ОС семейства Windows необходимо установить Единый клиент JaCarta. Скачать клиент можно на сайте производителя – http://www.aladdin-rd.ru/support/downloads/42120/.

#### 2.1. Приложение PKI

Для разблокировки PIN-кода пользователя действуйте следующим образом:

- 1. Вставьте в ПК Электронный ключ, на котором нужно разблокировать PIN-код.
- 2. Запустите Единый клиент JaCarta (далее ЕК): «Пуск» -> «Все программы» -> «Аладдин Р.Д» -> «Единый клиент JaCarta».

Если ЕК уже запущен, вы увидите соответствующий значок на панели управления, нажмите на него:

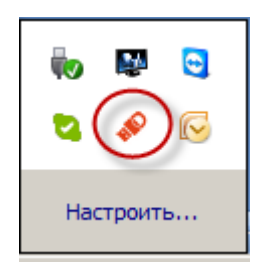

3. Если к ПК подсоединено несколько ключей, в левой части окна Единого кабинета будут перечислены все устройства. Выберите тот ключ, для которого необходимо провести разблокировку.

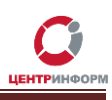

4. В нижнем левом углу выберите ссылку «Переключиться в режим администратора»:

| 🧬 Единый клиент JaCarta                   |                   |                                                                                  |
|-------------------------------------------|-------------------|----------------------------------------------------------------------------------|
| Единый клие                               | нт <b>JaCarta</b> | Аладдин                                                                          |
|                                           | JaCarta#0         | B53000333376966                                                                  |
| JaCarta#0B53000333376966                  | Название          | JaCarta PKI/FOCT                                                                 |
| JaCarta#0853000421056966                  | Приложения        | РКІ - Заблокировано, обратитесь к администратору<br>Безопасный доступ к ресурсам |
|                                           |                   | ГОСТ<br>Электронная подпись Сменить PIN-код                                      |
|                                           | Номер модели      | JC205-12 v2.0<br>Назовите этот номер при обращении в техническую поддержку.      |
|                                           |                   |                                                                                  |
|                                           |                   |                                                                                  |
|                                           |                   |                                                                                  |
|                                           |                   |                                                                                  |
|                                           |                   |                                                                                  |
| {్రేకి Настройки                          |                   |                                                                                  |
| В Переключиться в режим<br>администратора |                   |                                                                                  |

- 5. Откройте вкладку «РКІ» и выберите ссылку «Разблокировать РІN-код пользователя».
- 6. Введите в открывшемся окне пароль администратора для приложения PKI и нажмите «Выполнить»:

| 👂 Единый клиент JaCarta       |                                         |                                                                    |             |
|-------------------------------|-----------------------------------------|--------------------------------------------------------------------|-------------|
| Единый клие                   | ⊣⊤ <b>JaCarta</b>                       |                                                                    | Аладдин     |
| JaCarta#0B53000333376966      | JaCarta#0B5300                          | 0333376966                                                         |             |
| JaCarta#0853000421056966      | Разблокировать PIN-<br>код пользователя | Сменить <u>PIN-код</u><br>администратора Q <u>Инициализировать</u> |             |
|                               | Ключи и сертификаты                     | Разолокировка Рич-кода пользователя                                |             |
|                               | ESRAR-RSA-020000200022                  | Текущий PIN-код администратора                                     |             |
|                               |                                         | •••••                                                              | _ <b>☆</b>  |
|                               |                                         | —<br>Новый PIN-код пользователя                                    |             |
|                               |                                         | •••••                                                              | <b>☆</b>    |
|                               |                                         | Подтверждение PIN-кода                                             |             |
|                               |                                         | •••••                                                              | - I I I     |
|                               |                                         |                                                                    | _           |
|                               |                                         | Выполнить Зак                                                      | рыть        |
| <ul> <li>Настройки</li> </ul> | В списке отображаются толы              | о общедоступные объекты. Вве                                       | сти PIN-код |
| 0                             | Для просмотра всех объектов             | или редактирования содержимого                                     |             |
| пользователя                  | необходимо ввести РЛУ-КОО ПОЛ           | ньзовителя.                                                        |             |

7. Если пароль администратора был введен верно, вы увидите сообщение:

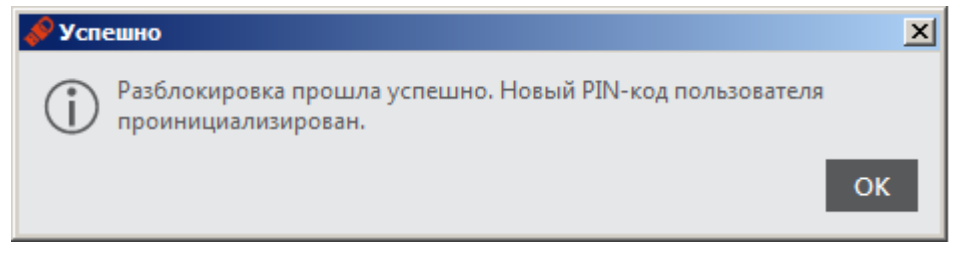

#### 2.2. Приложение ГОСТ

Для разблокировки PIN-кода пользователя действуйте следующим образом:

- 1. Вставьте в ПК Электронный ключ, на котором нужно разблокировать PIN-код.
- Запустите Единый клиент JaCarta (далее ЕК): «Пуск» -> «Все программы» -> «Аладдин Р.Д» -> «Единый клиент JaCarta».

Если ЕК уже запущен, вы увидите соответствующий значок на панели управления, нажмите на него:

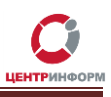

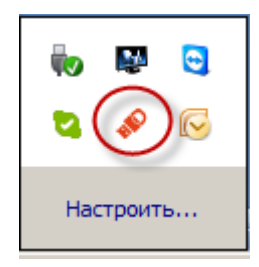

- 3. Если к ПК подсоединено несколько ключей, в левой части окна Единого кабинета будут перечислены все устройства. Выберите тот ключ, для которого необходимо провести разблокировку.
- 4. В нижнем левом углу выберите ссылку «Переключиться в режим администратора»:

| 🔗 Единый клиент JaCarta                |                         |                                                                             |
|----------------------------------------|-------------------------|-----------------------------------------------------------------------------|
| Единый клиен                           | ⊣⊤ <mark>JaCarta</mark> | Аладдин                                                                     |
|                                        | JaCarta#0               | B53000333376966                                                             |
| JaCarta#0B53000333376966               | Название                | JaCarta PKI/FOCT                                                            |
|                                        | Приложения              | РКІ<br>Безопасный доступ к ресурсам Сменить PIN-код                         |
|                                        |                         | ГОСТ - заблокировано, обратитесь к администратору<br>Электронная подпись    |
|                                        | Номер модели            | JC205-12 v2.0<br>Назовите этот номер при обращении в техническую поддержку. |
|                                        |                         |                                                                             |
|                                        |                         |                                                                             |
|                                        |                         |                                                                             |
|                                        |                         |                                                                             |
|                                        |                         |                                                                             |
| င့်္ပြံး Настройки                     |                         |                                                                             |
| В Переключиться в режим администратора |                         |                                                                             |

- 5. Откройте вкладку «ГОСТ» и выберите ссылку «Разблокировать PIN-код пользователя».
- 6. Введите пароль администратора для приложения ГОСТ в открывшееся окно и нажмите «Выполнить»:

| 🖋 Единый клиент JaCarta                      |                                                                                                    |
|----------------------------------------------|----------------------------------------------------------------------------------------------------|
| Единый клие                                  | нт JaCarta                                                                                                    |
| JaCarta#0853000333376966                     |                                                                                                    |
| Настройки Переключиться в режим Пользователя | В списке отображаются только общедоступные объекты.<br>Для просмотра всех объектов или редактирования содержимого<br>необходимо ввести PIN-код пользователя. |

7. Если пароль администратора был введен верно, вы увидите сообщение:

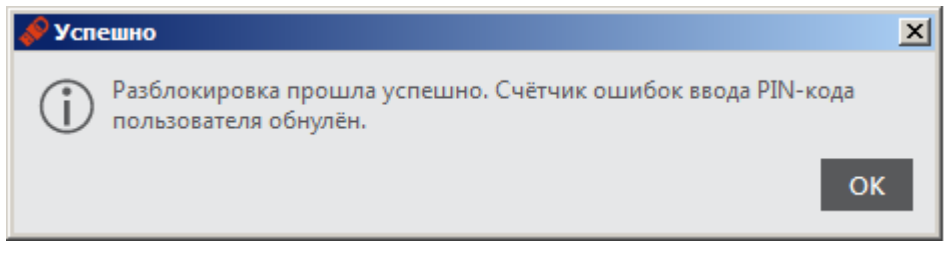

#### 2.3. Дополнительная информация

Если вы хотите убедиться, что разблокировка PIN-кода прошла успешно:

- 1. Откройте вкладку «Информация о токене»;
- 2. Пойдите по ссылке «Полная информация»;
- 3. В открывшемся окне найдите разделы «Информация по приложению PKI» и «Информация по приложению ГОСТ»;
- 4. Здесь, помимо прочего, вы увидите:
  - запись, которая говорит об активности PIN-кода;
  - запись, отображающая максимальное количество попыток ввода PIN-кода;
  - запись, отражающую количество оставшихся попыток ввода:

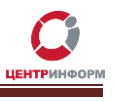

| сдиной кл              |                                             |                          | Стадил            |
|------------------------|---------------------------------------------|--------------------------|-------------------|
|                        | JaCarta#0B5300                              | 0333376966               |                   |
| JaCarta#0B530003333769 | 66 Информация о токене РК                   | I COCT SecurLogon        |                   |
|                        |                                             |                          | 1                 |
|                        | пробная информация о токене                 |                          | X                 |
| La Carta #0.052000     | дрооная информация о токене                 |                          |                   |
| JaCarta#0655000        | I number                                    | 0B53000333376966         | A I               |
| Ино                    | ормация о приложении РКІ                    |                          |                   |
| Ann                    | лет                                         | Laser                    |                   |
| Имя                    |                                             | JaCarta#0853000333376966 |                   |
| Cep                    | ийный номер                                 | 0B53000333376966         |                   |
| Сво                    | бодная память                               | 12554 Байт               | _                 |
| Дли                    | на PIN-кода                                 | [4., 16]                 |                   |
| PIN-                   | код                                         | установлен               |                   |
| Мак                    | с, попыток ввода PIN-кода                   | 10                       |                   |
| Оста                   | алось попыток ввода PIN-кода                | pin: 10                  |                   |
| Дли                    | на PIN-кода администратора                  | [416]                    |                   |
| Мак                    | с. попыток ввода PIN-кода администратора    | 15                       |                   |
| Оста                   | алось попыток ввода PIN-кода администратора | 15                       |                   |
| Спо                    | соб аутентификации                          | PIN-код                  |                   |
| Спо                    | соб аутентификации администратора           | PIN-код                  |                   |
| Под                    | держка биометрии                            | Нет                      |                   |
| Инф                    | формация о приложении ГОСТ                  |                          |                   |
| Ann                    | лет                                         | ГОСТ                     | Полная информация |
| Сери                   | ийный номер                                 | 0B53000333376966         |                   |
| Сво                    | бодная память                               | 12554 Байт               |                   |
| Дли                    | на PIN-кода                                 | [632]                    |                   |
| PIN                    | код                                         | установлен               |                   |
| Мак                    | с. попыток ввода PIN-кода                   | 10                       |                   |
| 0                      | алось попыток ввода PIN-кода                | 10                       |                   |
| locia                  |                                             | [c 20]                   |                   |
| Дли                    | на PIN-кода администратора                  | [032]                    |                   |

# 3. Разблокировка Электронного ключа (при неверном вводе PINкода администратора в приложении PKI)

#### 3.1. Разблокировка Электронного ключа

Для разблокировки Электронного ключа в случае, когда исчерпано количество попыток ввода PIN-кода администратора в приложении PKI, необходимо:

- 1. Вставить в ПК Электронный ключ, для которого нужно произвести разблокировку.
- 2. Если на ПК пользователя установлена утилита «**Единый клиент JaCarta**», ее нужно деинсталлировать <sup>2</sup>.
- 3. Скачать с сайта производителя утилиту JC Client (<u>http://www.aladdin-</u> rd.ru/support/downloads/39876/) и установить ее.
- 4. Запустить утилиту JaCarta Format («Пуск» -> «Все программы» -> «JC Client» -> «JaCarta Format»). Общий вид окна приложения на рисунке ниже:

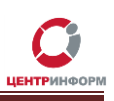

| JaCarta Доо | ступ Помощь                                                                                                    |                          |  |
|-------------|----------------------------------------------------------------------------------------------------|--------------------------|--|
|             | Информация об устройс                                                                                                    | тве                      |  |
| 1           | Имя устройства                                                                                                    | JaCarta                  |  |
|             | Метка                                                                                                    | JaCarta#0B53000333376966 |  |
|             | Статус                                                                                                    | Персонализировано        |  |
| S JaCarta   | Версия ОС                                                                                                    | 3.0037 (RSA-SM)          |  |
|             | Серийный номер                                                                                                    | 0B53000333376966         |  |
|             | Объем памяти                                                                                                    | 73728 Байт               |  |
|             | Свободной памяти                                                                                                    | 19314 Байт               |  |
|             | Поддержка биометрии                                                                                                    | Нет                      |  |
|             |                                                                                                    |                          |  |
|             | P                                                                                                    |                          |  |
|             | Персонализация                                                                                                    |                          |  |
|             | Профиль: ASEDefault.pp                                                                                                    | f       Персонализ       |  |
|             | a second second s |                          |  |

- 5. В горизонтальном меню утилиты JaCarta Format выбрать «JaCarta» -> «Очистка памяти».
- Система предложит вам согласиться с очисткой памяти или отказаться от нее согласитесь, нажав кнопку «Да»:

| JaCarta F | ormat                                                         |                        | ×             |
|-----------|---------------------------------------------------------------|------------------------|---------------|
| ?         | Вы уверены, что хотите очисти<br>ключи и сертификаты будут уд | ть память ус<br>алены. | тройства? Все |
|           |                                                               | <u>Д</u> а             | Нет           |

Теперь все настройки и объекты в приложении РКІ (PIN-коды пользователя и администратора, ключ и сертификат) удалены. Перед повторной записью ключа и сертификата в РКІ приложение Электронный ключ необходимо персонализировать.

#### 3.2. Персонализация ключа

Для персонализации Электронного ключа:

- 1. Вставьте в ПК носитель, который нужно персонализировать.
- 2. Запустите утилиту JaCarta Format («Пуск» -> «Все программы» -> «JC Client» -> «JaCarta Format»).
- 3. Выберите профиль персонализации. По умолчанию предложено два профиля:
  - ASEDefault.ppf;
  - MDDefault.ppf;

Вам нужен <u>ASEDefault.ppf</u>.

4. В горизонтальном меню приложения выберите «JaCarta» -> «Персонализация».

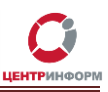

**Внимание!** Если во время персонализации система сообщает вам об ошибке, попробуйте вытащить ключ из ПК, вставить его снова и повторить попутку персонализации.

5. В случае успешной персонализации, вы получите соответствующее уведомление:

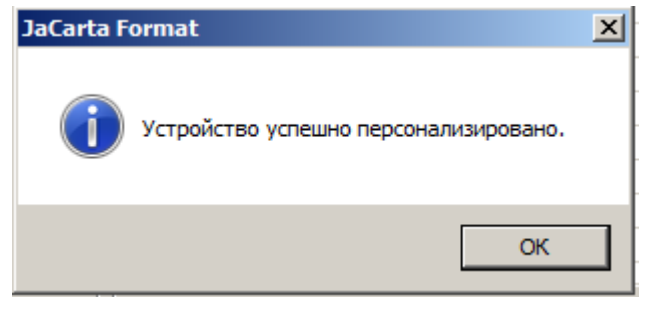

6. Теперь Электронный ключ готов к записи нового сертификата и ключа в приложение РКІ.

Для записи нового ключа и сертификата в приложение PKI ознакомьтесь с coorветствующей инструкцией – http://egais.ru/news/view?id=16.

**Внимание!** После разблокировки ключа вы можете деинсталлировать утилиту **JC Client** и снова установить **Единый клиент JaCarta** (http://www.aladdin-rd.ru/support/downloads/42120/), так как это ПО является более новым и, соответственно, более удобным для управления Электронным ключом.

<sup>2</sup> Деинсталляция Единого клиента необходима, потому что нужная нам операция – Персонализация в приложении PKI – в этой утилите доступна только при активном PIN-коде администратора.